# iShopUTRGV Quick Reference Guide

## **Approver Role**

### WELCOME TO iShopUTRGV!

Please do not hesitate to contact the Purchasing Office with any questions you may have. You can reach us via email at <u>purch@utrgv.edu</u> or by phone at EXT 2161.

### **STEP 1:** LOG IN TO iShopUTRGV

 Log into iShopUTRGV at <u>https://my.utrgv.edu/home</u> using your Oracle credentials and select the PeopleSoft icon. For more detailed instructions refer to How to Access iSHOP at <u>https://utrgv.edu/purchasing</u>

### **STEP 2:** APPROVER ROLE

- 1. As an Approver, you will have the same responsibility as a Shopper, Requestor, PLUS the ability to approve, reject, or return requisitions.
- 2. For more detailed instructions on how to shop and request in iShopUTRGV, please see the SHOPPER'S QUICK GUIDE and REQUESTOR'S QUICK GUIDE at <a href="https://utrgv.edu/purchasing">https://utrgv.edu/purchasing</a>

#### **STEP 3:** APPROVING A REQUISITON

1. The "Action Items" link will display all approvals under "Unassigned Approvals." Click on the link to display approvals.

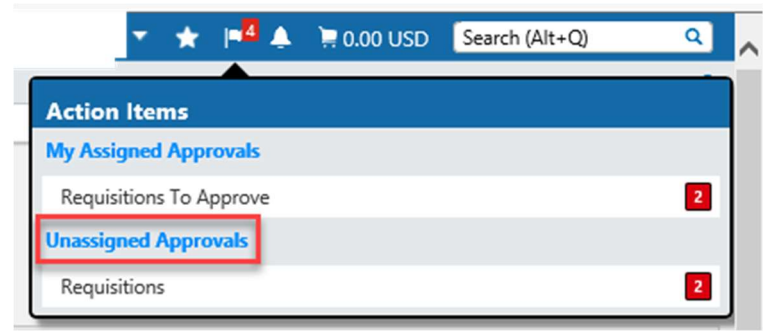

2. Requisitions are shared between Cost Center Managers and Alternate Managers and require that they be assigned for approval. Click the "Assign" button.

| Total Results Found: 2                            |                                       |                      | All Dates                  | A                            | ssign         | Go          |
|---------------------------------------------------|---------------------------------------|----------------------|----------------------------|------------------------------|---------------|-------------|
|                                                   |                                       | Sort by: S           | ubmit date newest fi       | rst 🗸                        |               | ?           |
| Hide requisition details                          | 🗎 expand all 🛛 🖾 d                    | ollapse all          |                            |                              | Results per f | older: 20 🗸 |
| 🔺 🖴 Buyer Revie                                   | w [2 results] 🖏                       |                      |                            |                              |               |             |
| Requisition No                                    | . Suppliers:                          | Assigned<br>Approver | PR Date/Time Requisitioner |                              | Amount        | Action      |
| 🥏 106462528 🗟 🖟                                   | VALLEY<br>SOUTH<br>TEXAS<br>INTERIORS | Not<br>Assigned      | 8/3/2018 9:12 AM           | Maria Concepcion Espinoza    | 47,975.00 USD | Assign      |
| Requisition Act<br>Name<br>No. of line 1<br>items | coustical Panels-MS                   | LC                   | 逼 Folders 0 Da             | ays in folder [Buyer Review] | •             |             |

3. Once assigned, the requisition will display under "MY PR Approvals." Note: this may look like a duplicate request but it is not. Open the requisition by clicking on the Requisition No.

| Total Results Found: 2     | 2                                                    | All Dat                  |                                             | Assign 🔻                             |               |            |   |  |  |
|----------------------------|------------------------------------------------------|--------------------------|---------------------------------------------|--------------------------------------|---------------|------------|---|--|--|
|                            |                                                      | Sort by: Submit date new | vest first 🔹                                |                                      | ?             |            |   |  |  |
| Hide requisition details 🛗 | expand all  🗎 collapse all                           |                          |                                             |                                      | Results per   | folder: 20 | • |  |  |
| 4 🖴 My PR Approv           | als [3 results]                                      |                          |                                             |                                      |               |            |   |  |  |
| Requisition No.            | Suppliers:                                           | Assigned Approver        | PR Date/Time                                | Requisitioner                        | Amount        | Action     |   |  |  |
| ay 106040179 🖻 🖉           | MOOD DBA PROSOUND INC                                | Mr. Jesus E Zerpa        | 8/6/2018 2:14 PM                            | Mrs. Leticia Salinas                 | 27,577.75 USD | Approve    |   |  |  |
| Requisition Name           | 2018-07-20 GRODRIGUEZ PWE18-01 Weslaco CIC -<br>MOOD |                          | Folders 2 Days in folder [My PR Approvals]  |                                      |               |            |   |  |  |
| No. of line items          | 4                                                    |                          | 5 Days III folder [buyer Nevlew] -          |                                      |               |            |   |  |  |
| This PR has notes          | $\checkmark$                                         |                          |                                             |                                      |               |            |   |  |  |
| 2 106255417 🗟 🛙            | PARKMOBILE                                           | Mr. Jesus E Zerpa        | 7/30/2018 8:34 AM                           | Mrs. <mark>M</mark> elissa L Sandova | 0.00 USD      | Approve    | 0 |  |  |
| Requisition Name           | ParkMobile App Business Contract FY2019              |                          | Folders 10 Days in folder [My PR Approvals] |                                      |               |            |   |  |  |
| No. of line items          | 1                                                    |                          |                                             |                                      |               |            |   |  |  |

4. Once the requisition is open, click on the "Available Actions" drop down menu. You can Approve, Return or Reject the requisitions. Make sure you review all information prior to taking action of the request.

| <mark>∰iShop</mark><br>UTRGV                                             |                                                                                                    |                                                    |                                                                        |                                    |                             | × * 14                      | ♣ 🛱 0.                       | 00 USD                                           | Search (Alt+Q)                        | ۹ ۸     |
|--------------------------------------------------------------------------|----------------------------------------------------------------------------------------------------|----------------------------------------------------|------------------------------------------------------------------------|------------------------------------|-----------------------------|-----------------------------|------------------------------|--------------------------------------------------|---------------------------------------|---------|
| Documents > Document S                                                   | Search > Search Documents                                                                                                    | Approv                                             | view (Complete ention allow the REO to move                            |                                    |                             |                             |                              |                                                  | E .                                   | Logout  |
| You are reviewing a requisition that has been resubn<br>forwar<br>create |                                                                                                    | rd to the next approver so that a PO can be<br>ed. |                                                                        |                                    |                             | Available                   | Actions: Ap                  | Approve/Complete Step<br>Return to Shared Folder | Go                                    |         |
| Add Non-Catalog Item                                                     |                                                                                                    |                                                    |                                                                        |                                    |                             |                             |                              | Pla                                              | ace on Hold<br>eturn to Requisitioner |         |
| Requisition PR Approvals                                                 | PO Preview Comments (1                                                                                                    | ) Attachmente                                      | (1) History                                                            |                                    |                             |                             |                              | Fo                                               | prward to                             |         |
| Summary General                                                          | Shipping Billing                                                                                                    | Requis                                             | litions can be                                                         | returned to th                     | e requisi                   | itioner                     |                              | Co                                               | opy to New Cart                       | 0 ?     |
| Hide header for me                                                       |                                                                                                    |                                                    | nodifications. Once the change is made, the                            |                                    |                             |                             |                              | A                                                | dd Comment<br>dd Notes to History     | otions  |
|                                                                          | General                                                                                                    | requis                                             | itioner is able                                                        | e to resubmit th                   | ne requis                   | ition.                      |                              | Billing Re                                       | eject Requisition                     | ?       |
| Status<br>Submitted<br>Cart Name                                         | <ul> <li>Pending</li> <li>Cost Center Review (Mr. Jesus Zerpa)</li> <li>8/3/2018 4:00 PM</li> <li>Special Approvers Requisit</li> </ul> | Reject<br>modifi                                   | Ship To<br>Attn: Ms. Maggie D. Ra<br>ing a requisit<br>cations. If rej | ion does not al<br>ected, a new re | edit<br>low for<br>equest w | Bill To<br>Accounts Pavable | - Office of<br>y Drive<br>89 | Finance and                                      | d Public Policy                       | edit    |
| Description                                                              | no value                                                                                                    | to be s                                            | ubmitted.                                                              |                                    |                             |                             |                              |                                                  |                                       |         |
| Prepared by                                                              | Mr. Jesus E Zerpa                                                                                                    |                                                    |                                                                        |                                    |                             | <b>Billing Options</b>      |                              |                                                  |                                       | edit    |
| Prepared for                                                             | Ms. Maggie D Rangel                                                                                                    |                                                    |                                                                        |                                    |                             | Accounting Date             | 8                            | 3/2/2018                                         |                                       |         |
| Purchasing Business Unit                                                 | UTRGV<br>UTRGV                                                                                                    |                                                    | Ship Via                                                               | Best Carrier-Best Way              | edit                        | Future Fiscal Year          | Budget                       |                                                  |                                       |         |
| Department                                                               | Procurement Office<br>(Procurement Office)                                                                                              |                                                    | Requested Delivery Da                                                  | te no value                        |                             |                             |                              |                                                  | View/edit by lin                      | ne item |
| Blanket Order                                                            | x                                                                                                    |                                                    |                                                                        | 15                                 | and the first factor        |                             |                              |                                                  |                                       |         |
| Method of Procurement                                                    |                                                                                                    |                                                    | view/eait by line item                                                 |                                    |                             |                             |                              |                                                  |                                       |         |
| Justification Method                                                     |                                                                                                    |                                                    |                                                                        |                                    |                             |                             |                              |                                                  |                                       |         |